Caro(a) Estudante,

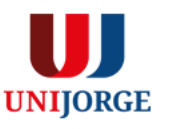

A UNIJORGE adota o Ambiente Virtual de Aprendizagem Canvas como o espaço que sintetiza os elementos estruturantes do processo de aprendizagem do estudante.

Nesse sentido, o AVA é o espaço que concentra não apenas as dimensões tecnológicas, técnicas e conceituais, mas, especialmente, as dimensões sociais, que privilegiam a interação social e o seu entrelaçamento, na construção de uma comunidade educativa mediada por tecnologias.

Nas páginas seguintes, compartilhamos orientações para seus primeiros passos na plataforma.

Em caso de dúvidas, por favor, entre em contato com a Coordenação de Curso.

# UNIJORGE

## Acesso ao Canvas

Opção 01: o acesso poderá ocorrer através do Portal do Aluno

### No site da Unijorge, clique na opção login (canto superior direito da tela)

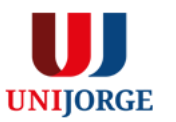

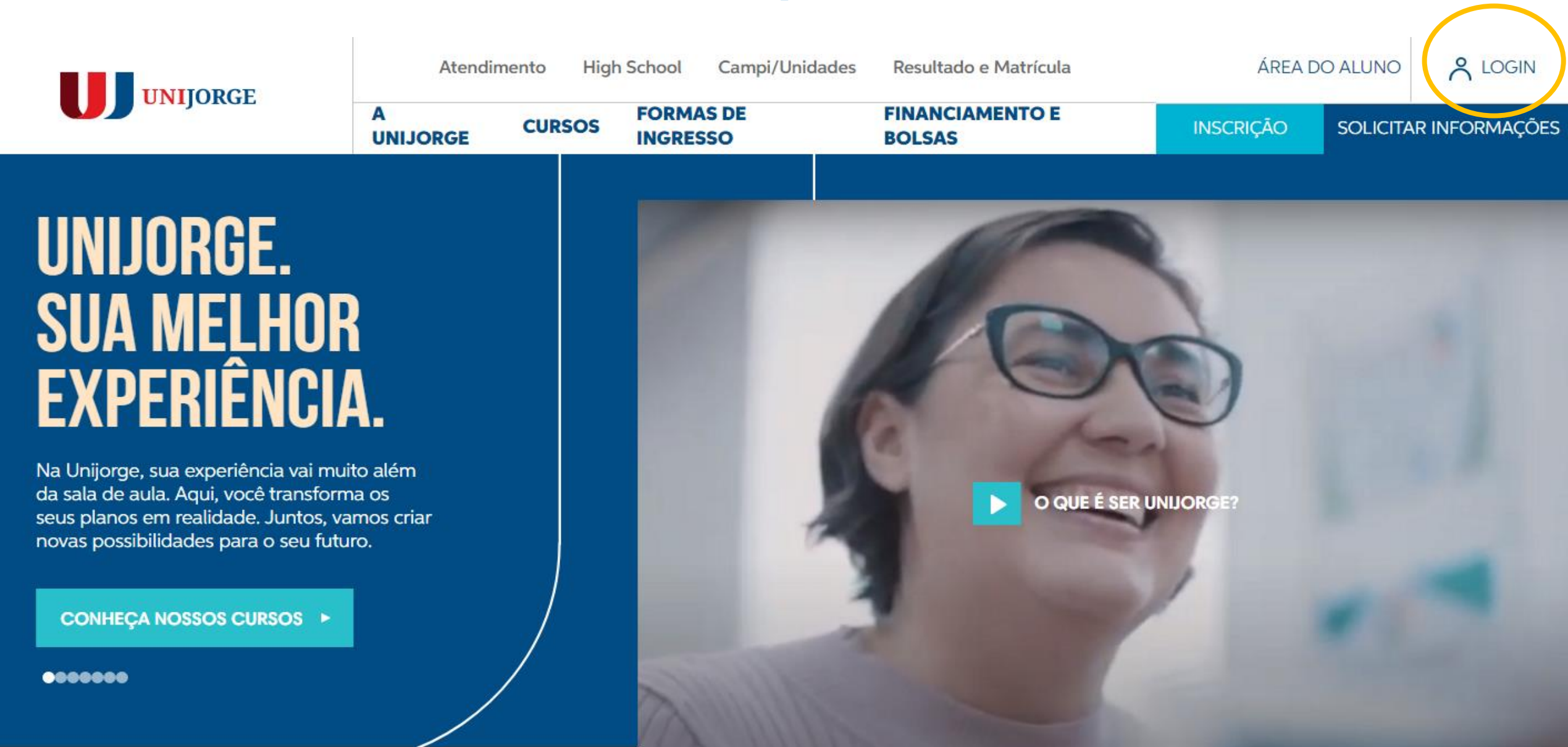

### Insira dados de login/senha e clique na opção Entrar no Portal Acadêmico

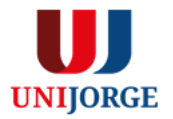

UNIJORGE

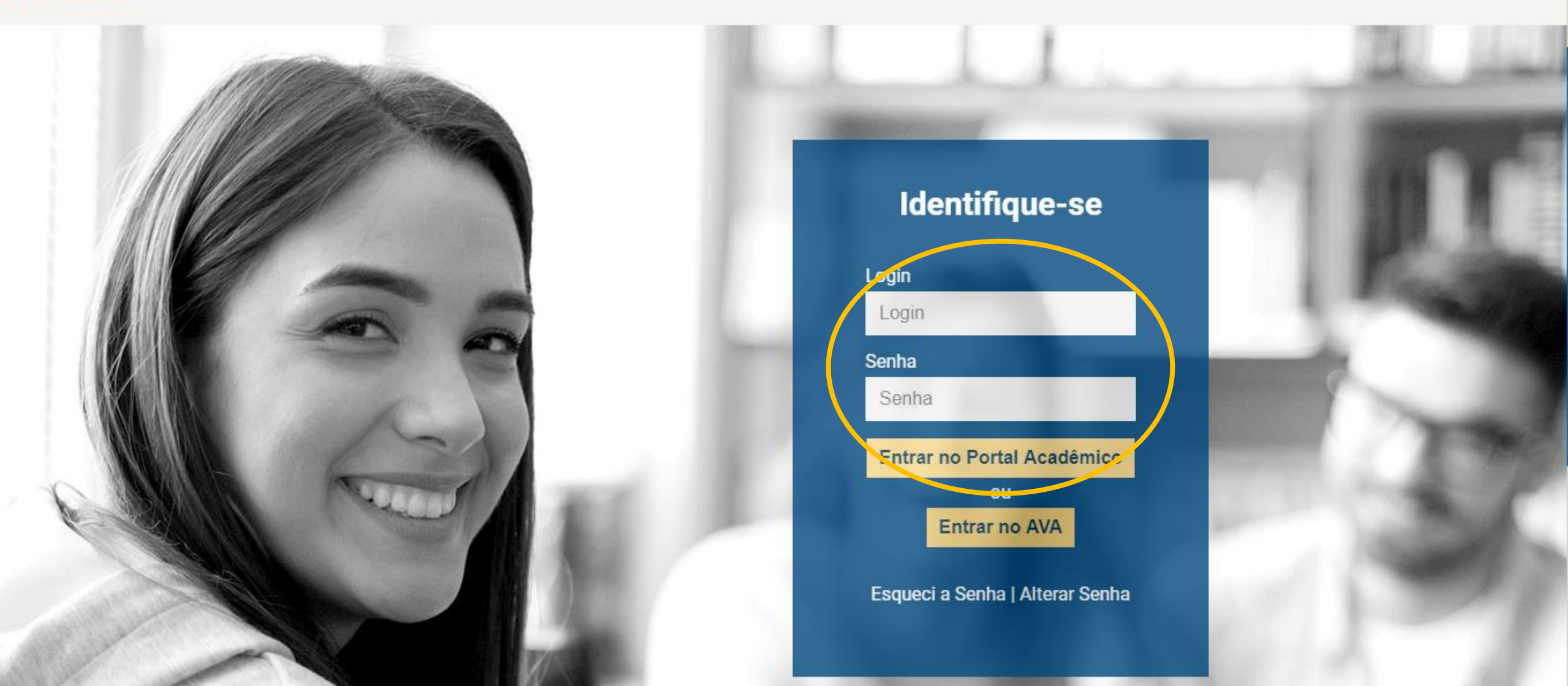

### Na opção disciplinas, selecione a Plataforma Virtual.

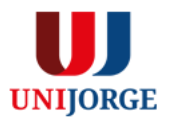

|                               | Aluno On-Line |                               |                                                                        | 🟠 Inicial 🚇 Sain                              |
|-------------------------------|---------------|-------------------------------|------------------------------------------------------------------------|-----------------------------------------------|
| UNIJORGE                      | lsuário:      |                               |                                                                        | informe aqui a página desejada (ctrl-shift-m) |
| AVISOS CALENDÁRIO             | AVALIAÇÃO     | DISCIPLINA SECRETARIA VIRTUAL | FINANCEIRO AVALIAÇÃO INSTITUCIONAL BIBLIOTECA DOCUMENTOS DIGITAIS FOTO |                                               |
| 🖩 🌄 Avisos e Ocorrênci        | ias 📗         | Disciplinas Matriculadas      |                                                                        |                                               |
| Aluno:                        | : Ma          | Diário de Classe              | ão - Ativo                                                             |                                               |
|                               |               | Aproveitamento de Crédito     |                                                                        |                                               |
| Instrução: P                  |               | Publicações                   | so uso                                                                 |                                               |
| Você não possui nenhum aviso. |               | Histórico Acadêmico           |                                                                        |                                               |
| · ·                           | _             | Disciplinas Pendentes         |                                                                        |                                               |
|                               |               | Ambiente Virtual - Epic       |                                                                        |                                               |
|                               |               | Plataforma Virtual            |                                                                        |                                               |
|                               |               | Comprovante de Matrícula      |                                                                        |                                               |

Pronto! Você estará no Painel de Controle da plataforma. Para acessar a turma/disciplina, clique na mesma.

:

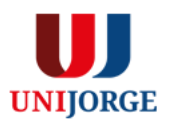

Conta 6

▣

<u> 28</u>

Caixa de entrada

 $( \mathbf{k} )$ 

Histórico

?

<u>Ajuda</u>

#### Painel de controle

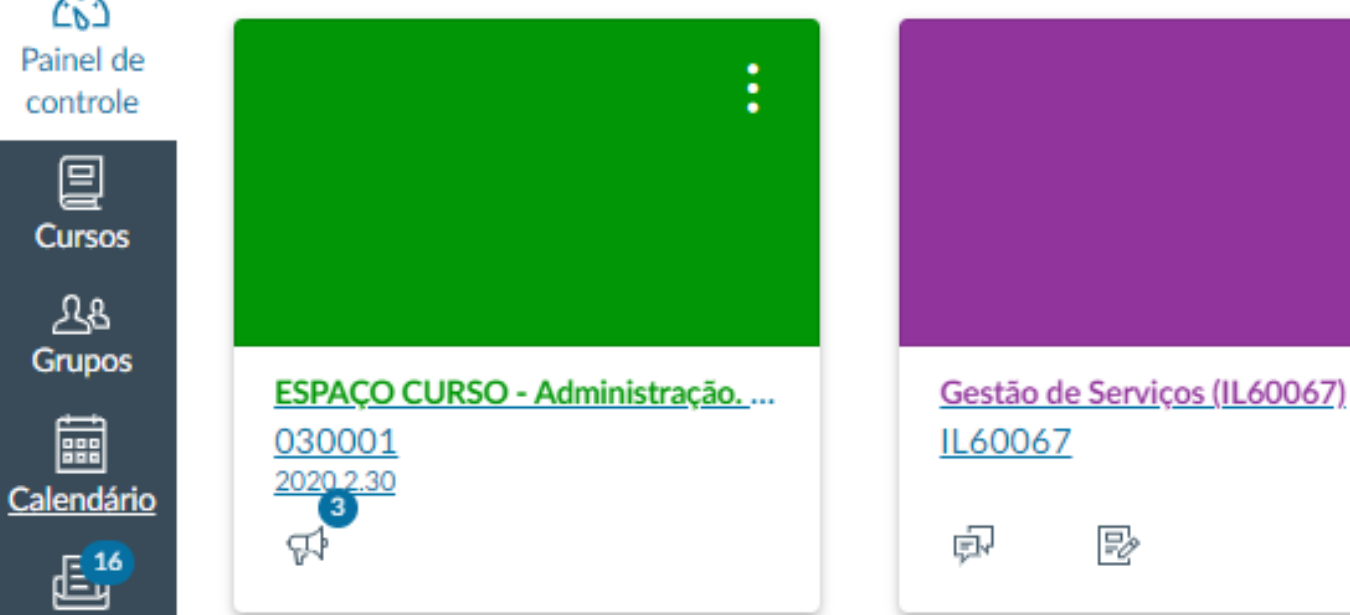

# UNIJORGE

## Acesso ao Canvas

Opção 02: o acesso poderá ocorrer através do link direto para a plataforma.

### No site da Unijorge, clique na opção login (canto superior direito da tela)

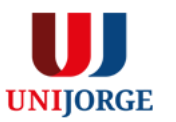

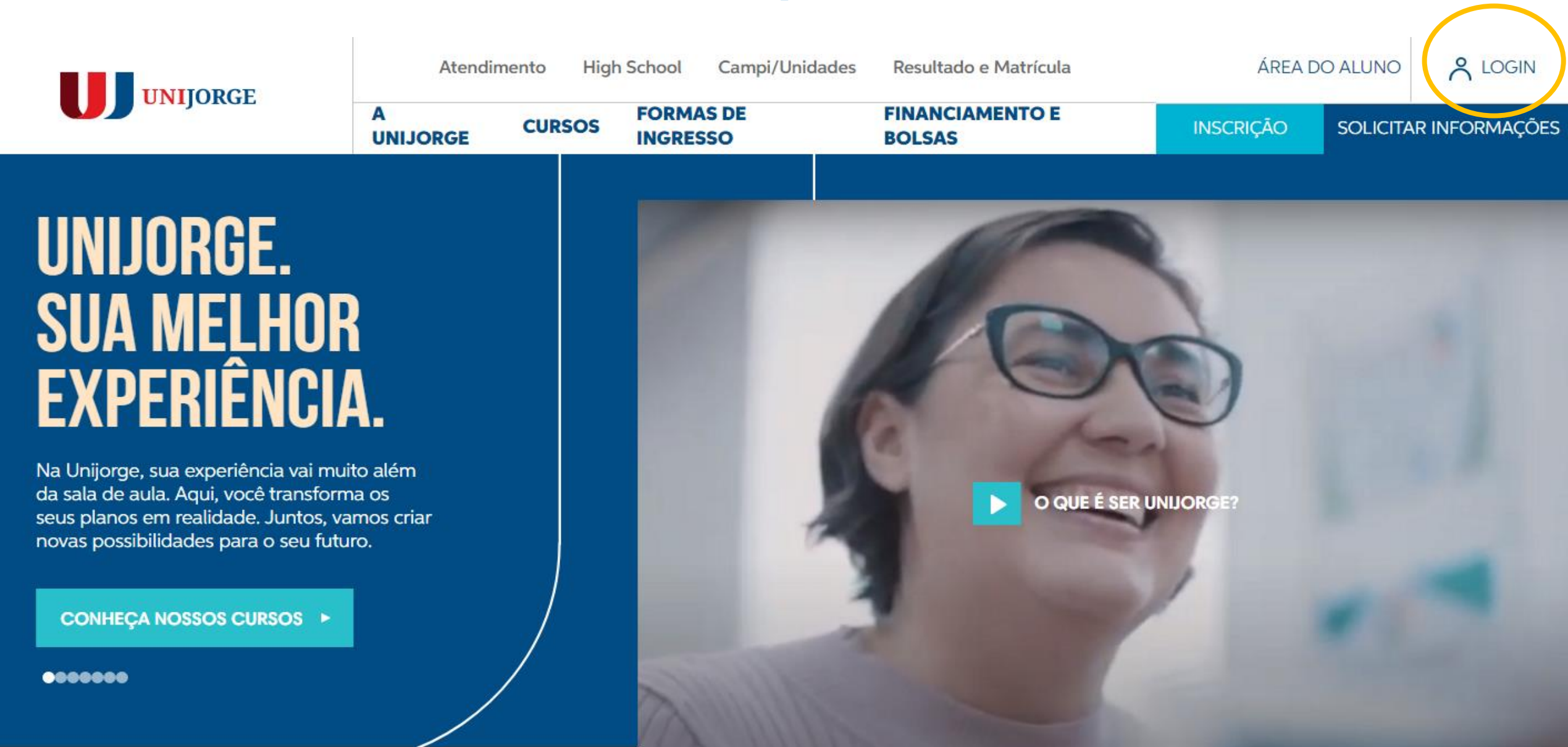

### Insira dados de login/senha e clique na opção Entrar no AVA.

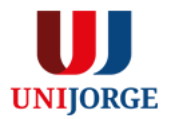

UNIJORGE

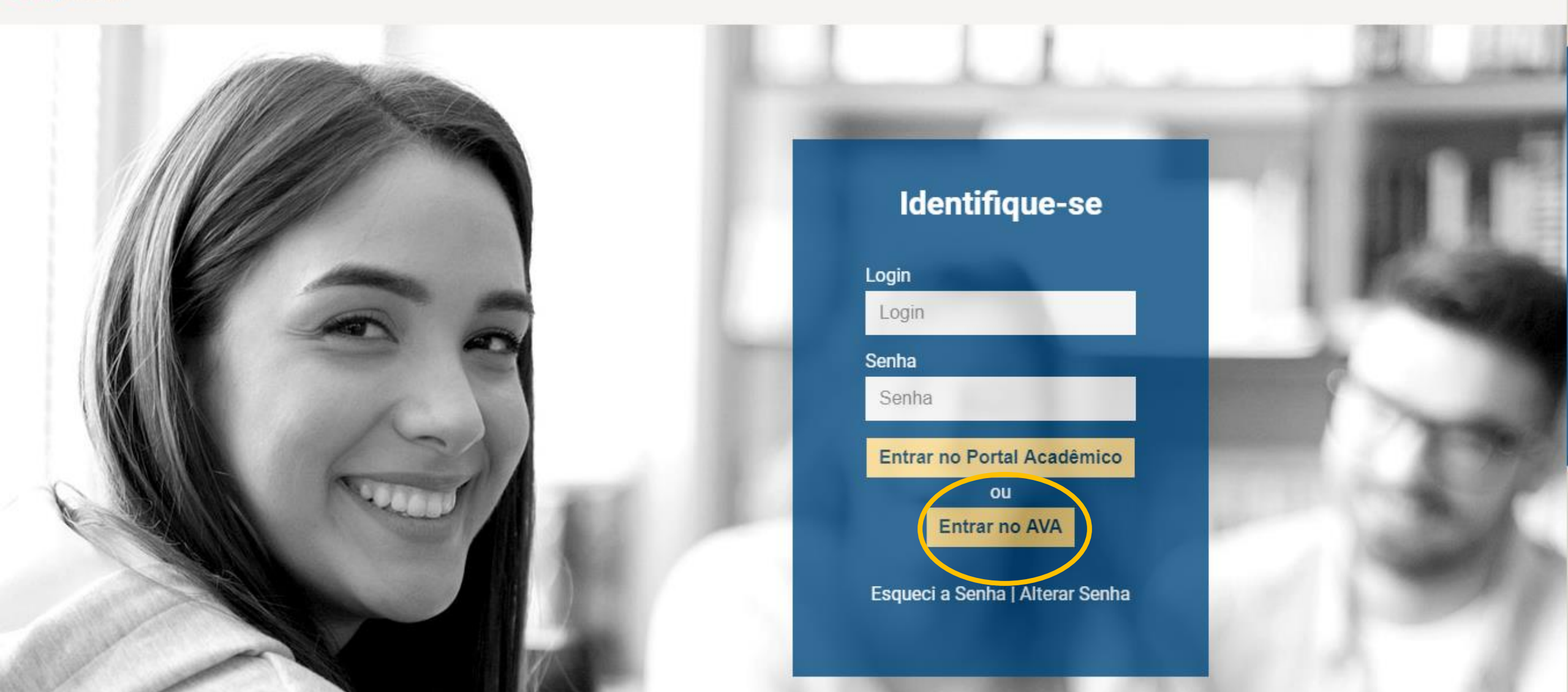

Pronto! Você estará no Painel de Controle da plataforma. Para acessar a turma/disciplina, clique na mesma.

:

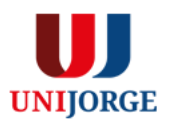

Conta 6

▣

<u> 28</u>

Caixa de entrada

 $( \mathbf{k} )$ 

Histórico

?

<u>Ajuda</u>

#### Painel de controle

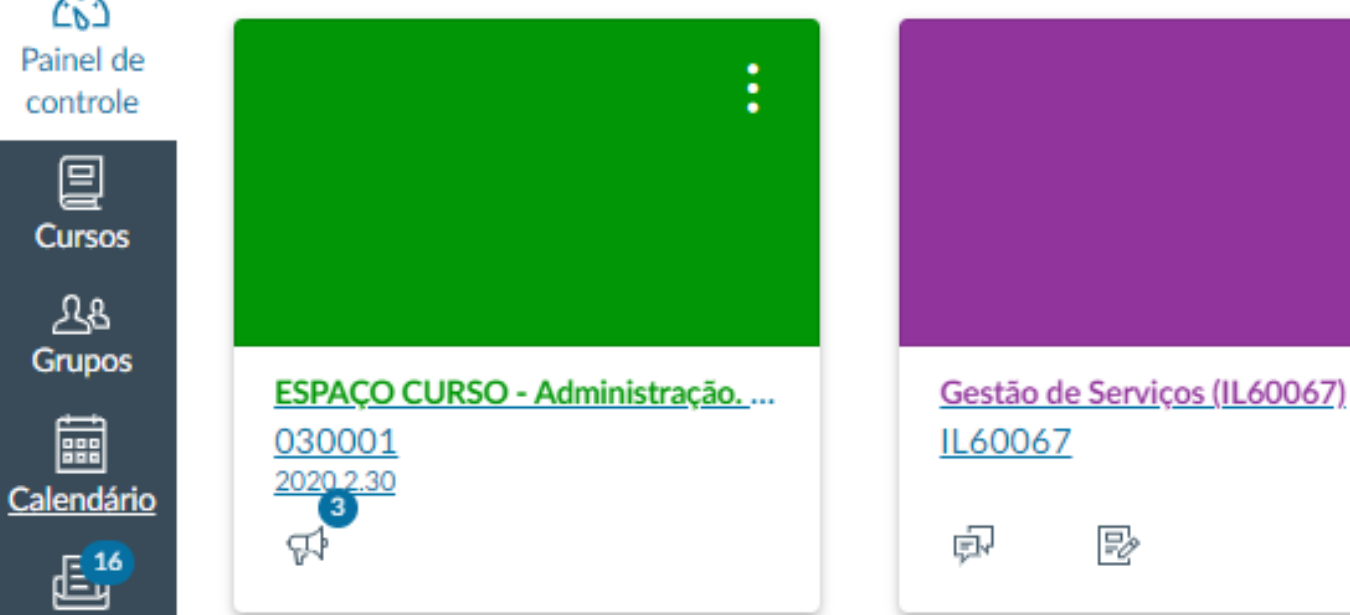